## WP Unlock user's manual

## Step 1 : Please Insert the Pen Drive

| AP_SDK.dll  |   | 7/27/2015 2:11 PM          | Application extens. |
|-------------|---|----------------------------|---------------------|
| 船 WP Unlock | _ | Open                       | Application         |
|             | 1 | Run as administrator       |                     |
|             |   | Troubleshoot compatibility |                     |
|             |   | Send to 🔸                  |                     |
|             |   | Cut                        |                     |
|             |   | Сору                       |                     |
|             |   | Create shortcut            |                     |
|             |   | Delete                     |                     |
|             |   | Rename                     |                     |
|             |   | Properties                 |                     |

Step 2 : Right Click on the "WP Unlock.exe" and select " Run as administrator".

Step 3 : Click the "WP Unlock"

| RemoveProtect - V1.3 |           |  |
|----------------------|-----------|--|
|                      | WP Unlock |  |

Step 4 : Please Re-plug the Pen Drive.

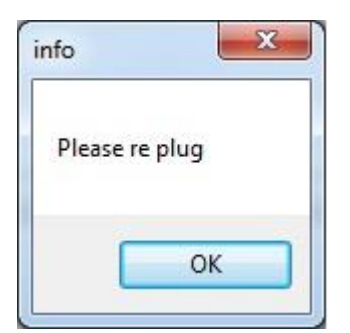